Spectratech OEG シリーズ functional NIRS 装置向け SNIRF 変換ソフトウエア フリーソフトウェア

# Model: Spectratech OEG-SNIRF Converter 取扱説明書 Rev 1.0

| SNIRF Format Conver                | rter                                                                                                    | $\times$ |
|------------------------------------|----------------------------------------------------------------------------------------------------|----------|
| OEG FileName:<br>Sensor Type:      | C:¥OEG17APD-TCPIP¥DATA¥Sample¥3x12testdata.datx<br>3x12                                                       |          |
| mni_origin file<br>mni_others file | C:¥OEG_SnirfConv¥USR_POS3D¥usr1¥nfri_mni_origincsv<br>C:¥OEG_SnirfConv¥USR_POS3D¥usr1¥nfri_mni_others_3x12csv | _        |
| Sensor Type:                       | 3x12                                                                                                    | _        |
| Snirf FileName:                    | C:¥OEG_SnirfConv¥temp¥3x12testdata.snirf                                                                      |          |
|                                    | (C) 2023 Spectratech Inc. SNIRF Format Converter Ver.2.0                                                      | 00       |
|                                    | STD_POS3D / USR_POS3D<br>O STD_POS3D                                                                          |          |
| Snirf Conversion En                | d                                                                                                    |          |

ご使用にあたって

本ソフトウェアはお客様の研究目的用に開発された製品です。その他のご利用方法 は固くご遠慮願います。

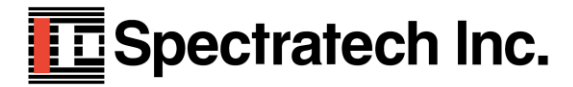

| バージョン | 発行日        |    |
|-------|------------|----|
| V1.0  | 2023年8月15日 | 初版 |

### §1 概要

従来、各 fNIRS メーカが提供する計測データフォーマットは各社の独自フォーマットで した。一方、各研究機関が提供する解析ソフトウエアの入力フォーマットも独自フォーマ ットでした。そのため、研究者にとっては各種の解析を行いたく各解析ソフトを利用しよ うと思っても、そのたびに個別の変換作業が発生し不便でした。

SNIRF(Shared Near Infrared Spectroscopy Format)は fNIRS の普及を願って出来たコミ ュニティ<sup>1</sup>の皆さんが標準化作業している計測データフォーマットです。このコミュニテ ィの理想は SNIRF に従った計測データであれば、どの fNIRS メーカのデータでも、 SNIRF をサポートするどの解析ソフトウエアでも共用できるというものです。

弊社でも一早く、この SNIRF に対応する変換ソフトウエア Spectratech OEG-SNIRF Converter を提供開始しました。現在、この変換ソフトウエアで作成された SNIRF データ は Open PoTATo<sup>2</sup>、HOMER3/Atlas Viewer<sup>3</sup> で動作確認できています。

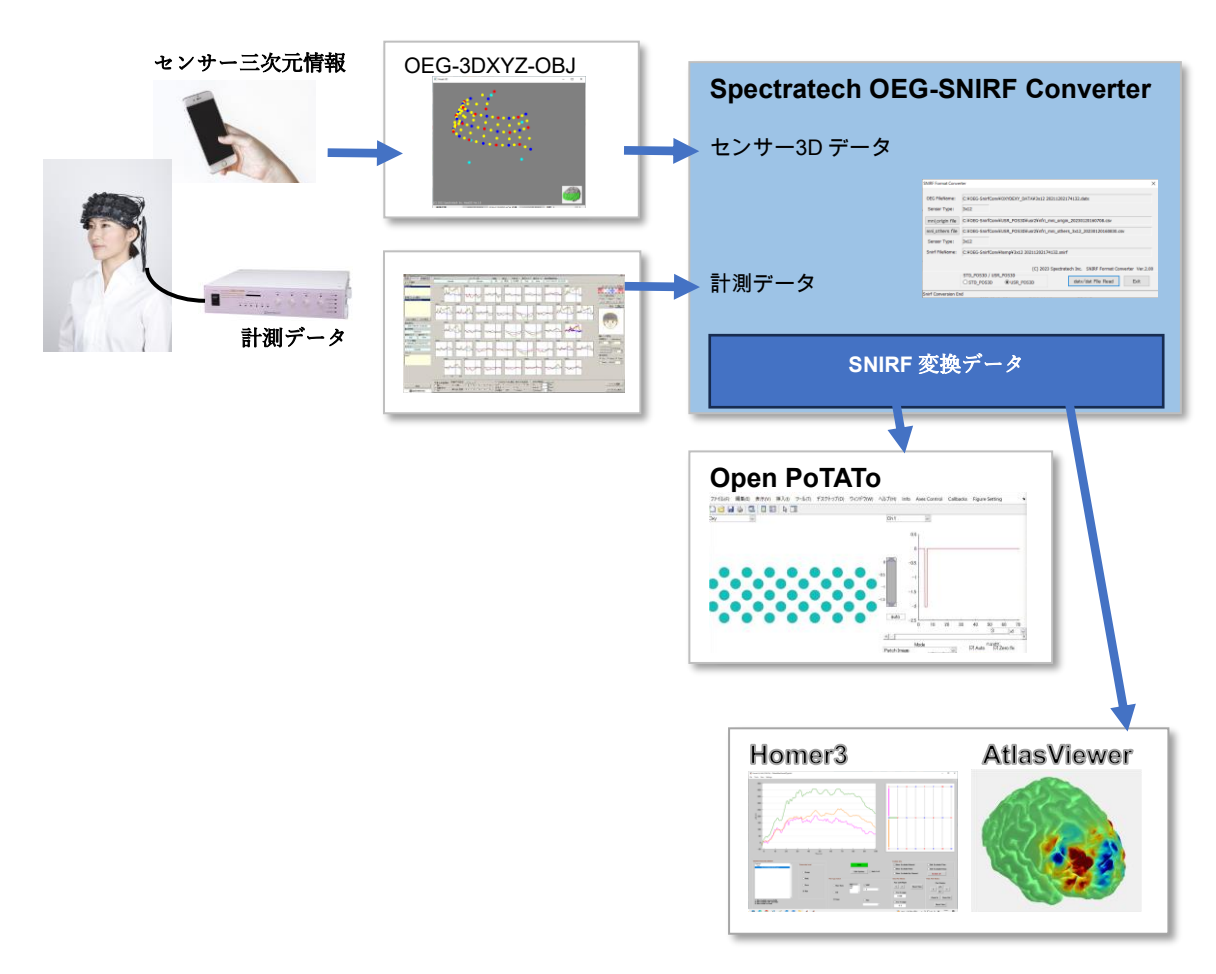

1. Introduction to the shared near infrared spectroscopy format - PubMed (nih.gov) 2. open-potato/README\_EN.md at master · hkwgc/open-potato · GitHub

3. Homer and AtlasViewer - openfnirs

# §2 特徴

- 1. OEG-16 シリーズ、OEG-17 シリーズに対応しています。
- OEG シリーズで得られた計測データ(OEG-16 は dat ファイル、OEG-17 シリーズは datx ファイル)を SNIRF フォーマットに変換するソフトウエアです。
- 3. 上記計測データに連動する Spectratech OEG-3 DXYZ-OBJ で出力したセンサー三次元 情報がある場合は、このデータも SNRF データに含めて変換します。
- 4. パソコンは OS が Windows10 または 11、CPU が I5 以上、メインメモリーが 8GB 以 上、画面表示が 1368 x 768 以上のものでご利用いただけます。
- 5. フリーソフトウエアです。ご自由にご利用ください。

#### 補足説明

Homer3 と AtlasViewe は Runtime 版がサポートされています。すなわち MATLAB 本体を必要としません。インスト ールしないでご利用できます。Open PoTATo は MATLAB 本体のインストールが必要です。 下記の組み合わせで動作確認してあります。 Open PoTATo MATLAB 2022a + Open PoTATo + preproSNIRF.m + read\_snirf.m

- Homer3 MATLAB Runtime R2017b (9.3) + Homer3, V1.802 Latest
- AtlasViewer MATLAB Runtime R2017b (9.3) + AtlasViewer\_V2\_16\_1\_win\_R2017b

## §3 アプリケーション・ソフトウエアのインストール

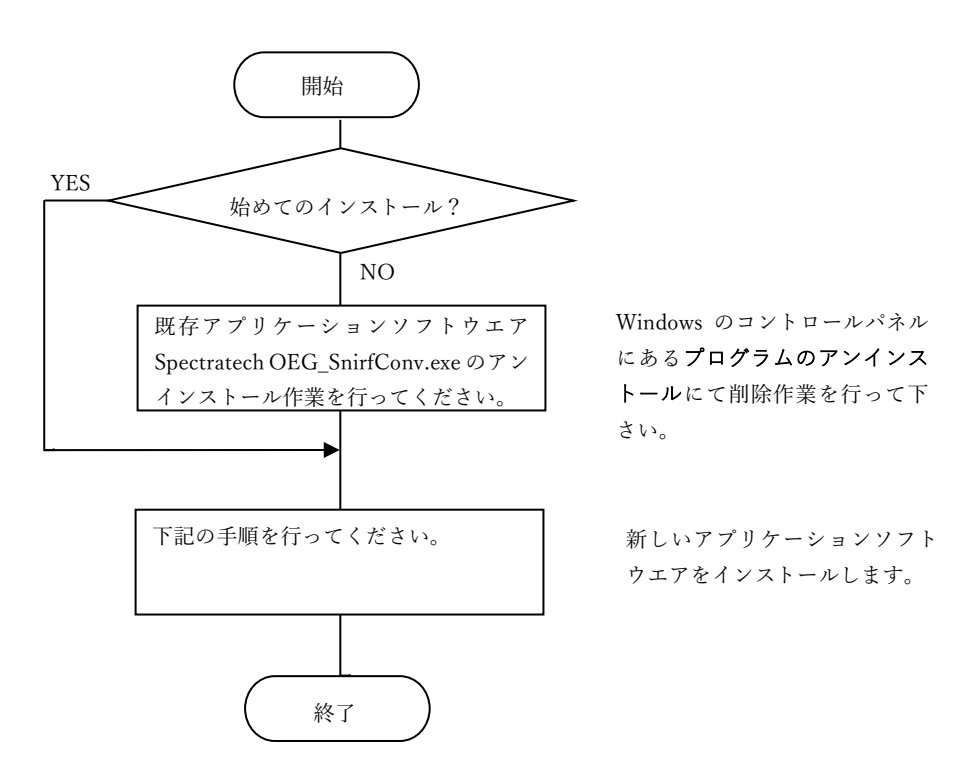

#### 注意事項:インストール作業は管理者権限を持つユーザでログインして行ってください。

1. SpectratechOEG-SnirfConv.ZIP をダウンロードし解凍したら、内部の setup. exe をダブルクリック願います。

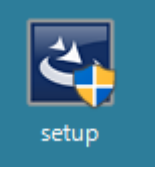

- 2. 「ユーザアカウント制御」の画面では「はい(Y)」をクリック願います。

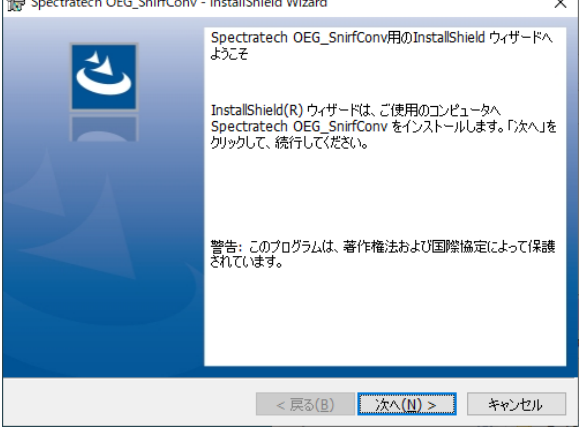

4. ユーザ情報の入力画面が出ますので入力し、「次へ(N)」をクリック願います。

| 🕼 Spectratech OEG_SnirfConv - InstallShield Wizard | ×           |
|----------------------------------------------------|-------------|
| ユーザー情報8<br>「情報8を入力してください。                          | と           |
| ユーザー名(U):<br>Spectratech Inc                       | -           |
| 所属(O):<br> Development                             |             |
| InstallShield<br><戻る( <u>B</u> ) 次/                | (N) > キャンセル |

5. 設定情報の確認を行い、「インストール (I)」をクリック願います。

| 🛃 Spectratech OEG_SnirfConv - InstallShield Wizard                                | × |
|-----------------------------------------------------------------------------------|---|
| プログラムをインストールする準備ができました                                                            |   |
| ウィザードは、インストールを開始する準備ができました。                                                       |   |
| インストールの設定を参照したり変更する場合は、「戻る」をクリックしてください。「キャンセル」をク<br>リックすると、ウィザードを終了します。<br>現なの記字: | , |
| セットアップ タイプ:                                                                       |   |
| 標準                                                                                |   |
| インストール先フォルダ:                                                                      |   |
| C:¥Program Files (x86)¥Spectratech Inc.¥My Product Name¥                          |   |
| ユーザー1皆奉服:                                                                         |   |
| 名前: Spectratech Inc                                                               |   |
| 会社: Development                                                                   |   |
| ,<br>InstallShield                                                                |   |
| < 戻る(B) ジェインストール(1) キャンセル                                                         | , |

6. しばらくするとインストールが完了します。「完了(F)」をクリック願います。

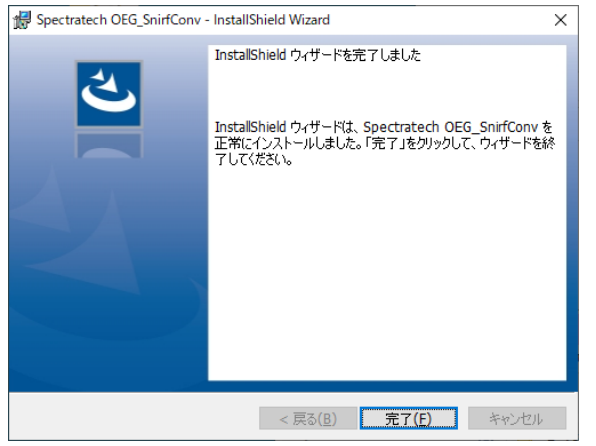

7. デスクトップ上に OEG\_SnirfConvMain. exe のショートカットアイコンが作成されます。

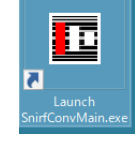

## §4 機能説明

#### 4-1 一般的な使用方法(センサー三次元情報が無い場合)

|       |  |   | Spectratech OE | G-SNIRF Converter                                                                                                    |
|-------|--|---|----------------|----------------------------------------------------------------------------------------------------|
| 計測データ |  | - | 計測データ          | Tel Martene         1           Martine         1           Martine         1 |

インストールした SnirfConvMain. exe を実行開始すると下記の画面が現れます。

| SNIRF Format Conve | rter                                                     | х |
|--------------------|----------------------------------------------------------|---|
| OEG FileName:      |                                                          | - |
| Sensor Type:       |                                                          |   |
| mni_origin file    |                                                          | [ |
| mni_others file    |                                                          | Ī |
| Sensor Type:       |                                                          |   |
| Snirf FileName:    |                                                          |   |
|                    |                                                          |   |
|                    | (C) 2023 Spectratech Inc. SNIRF Format Converter Ver.2.0 | 0 |
|                    | STD_POS3D / USR_POS3D                                    |   |
| 1                  | STD_POS3D OUSR_POS3D     datx/dat File Read     Exit     |   |
|                    |                                                          |   |

最初に STD\_POS3D にチェックがついていることを確認してください。

次に datx/dat FileRead をクリックしてください。ここで、SNIRF ファイルに変換したい波 長データファイルを指定します。OEG-16 シリーズでは DAT、OEG-17 シリーズでは DATX の 拡張子を持った計測ファイルです。一般的には下記のフォルダに格納されています。

| 0EG-16 の場合    | C:\OEG16\DATA\被験者名ホルダ\          |
|---------------|---------------------------------|
| 0EG-Sp02 の場合  | C:¥OEGSpO2¥DATA¥被験者名ホルダ¥        |
| 0EG-16H の場合   | C:¥OEG16H¥DATA¥被験者名ホルダ¥         |
| OEG-17APD の場合 | C:¥OEG17APD-TCPIP¥DATA¥被験者名ホルダ¥ |
| 0EG-17H の場合   | C:¥OEG17-H¥DATA¥被験者名ホルダ¥        |
|               |                                 |

| 開く                       |                        |                       |              |        |                            | ×      |
|--------------------------|------------------------|-----------------------|--------------|--------|----------------------------|--------|
| $\leftarrow \rightarrow$ | ✓ ↑                    | > OEG17APD-TCPIP > DA | ATA > Sample | 5 V    |                            |        |
| 整理 ▼                     | 新しいフォルダー               |                       |              |        |                            | ?      |
| -                        | 名前                     | 更新日時                  | 種類           | サイズ    |                            |        |
| _                        | 3x12testdata.datx      | 2023/07/19 13:13      | DATX ファイル    | 984 KB |                            |        |
| -                        |                        |                       |              |        |                            |        |
|                          |                        |                       |              |        |                            |        |
|                          | ファイル名( <u>N</u> ): 3x1 | 2testdata.datx        |              | ~      | OEG DataFile(*.datx;*.dat) | $\sim$ |
|                          |                        |                       |              |        | 開く( <u>O</u> ) キャンセル       |        |

変換したい波長データファイルを指定し開く(0)をクリックします。

画面上段の Sensor Type に、当ソフトウエアが認識したセンサーパレットの Type が表示 されると共に、画面左下に Sniff Conversion Start のメッセージが現れ変換を開始します。 データの量に依存しますが概ね数十秒から1分程度かかります。

| C:¥OEG17APD-TCPIP¥DATA¥Sample¥3x12testdata.da | tx                                                    |
|-----------------------------------------------|-------------------------------------------------------|
| 3x12                                          |                                                       |
|                                               |                                                       |
|                                               |                                                       |
|                                               |                                                       |
|                                               |                                                       |
|                                               |                                                       |
| (C) 2023 Spectrate                            | ech Inc. SNIRF Format Converter Ver.2.00              |
|                                               | C:¥OEG17APD-TCPIP¥DATA¥Sample¥3x12testdata.da<br>3x12 |

変換が終わると画面左下に Snirf Conversion End のメッセージが現れます。

| SNIRF Format Conve            | rter                                                     | × |
|-------------------------------|----------------------------------------------------------|---|
| OEG FileName:<br>Sensor Type: | C:¥OEG17APD-TCPIP¥DATA¥Sample¥3x12testdata.datx<br>3x12  |   |
| mni_origin file               |                                                          |   |
| mni_others file               |                                                          |   |
| Sensor Type:                  |                                                          |   |
| Snirf FileName:               | C:¥OEG_SnirfConv¥temp¥3x12testdata.snirf                 |   |
|                               | (C) 2023 Spectratech Inc. SNIRF Format Converter Ver.2.0 | 0 |
|                               | STD_POS3D / USR_POS3D     datx/dat File Read     Exit    |   |
| Snirf Conversion Er           | nd                                                       |   |

変換された SNIRF ファイルはファイル名が同名で拡張子が snirf で下記のフォルダに出来 上がります。

#### C:¥OEG\_SnirfConv¥temp¥

| ◇ ↑ → PC > Windows (C:) > OEG_SnirfConv > temp ◇ ○ ○ tempの検索 |                  |            |          |  |
|--------------------------------------------------------------|------------------|------------|----------|--|
| 名前                                                           | 更新日時             | 種類         | サイズ      |  |
| 3x12testdata.snirf                                           | 2023/08/23 18:50 | SNIRF ファイル | 1,470 KB |  |

この出来上がった SNIRF ファイルを上記 temp フォルダから取り出し、SNIRF を受け付ける 解析ソフトの入力データとしてご利用ください。

#### 補足説明

上記4-1一般的な使用方法(センサー三次元情報が無い場合)で SNIRF 変換した時に Type2x6、Type3x4、Type3x8, Type3x12 に関しては参考に標準頭の三次元情報を付けていますので、Homer3 等で、この標準頭での三次元表示確認ができます。

注:標準頭:国立研究開発法人産業技術総合研究所人工知能研究センターが公開している平均頭部ダミーのことです。 https://www.airc.aist.go.jp/dhrt/archives/centered/facedummy/index.html 4-2 センサー三次元情報が有る場合

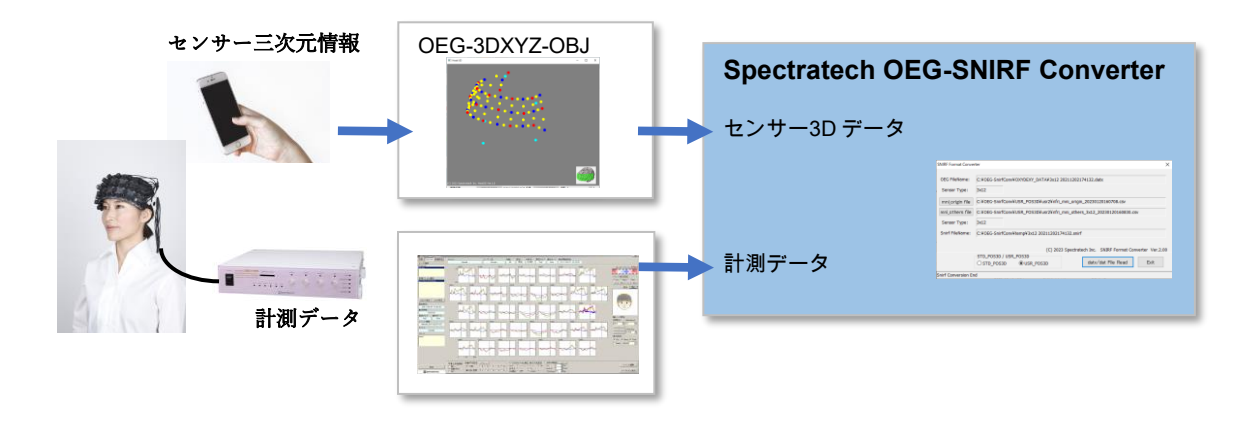

変換しようとする計測データと一緒に Spectratech OEG-3DXYZ-OBJ で計測したセンサーの三次元情報が有る場合は下記の手順で変換してください。

 下記のホルダに変換しようとする計測データと一緒に Spectratech OEG-3DXYZ-OBJ で 計測したセンサーの三次元情報(origin と others の座標データファイル)をコピー してください。

C: ¥ OEG\_SnirfConv¥USR\_POS3D¥usr1 ¥

. . .

| 例                          |                               |                    |     |          |     |
|----------------------------|-------------------------------|--------------------|-----|----------|-----|
| ✓ ↑ _ « Windows (C:) → OEG | _SnirfConv > USR_POS3D        | > usr1 v           | Ū   | ,∕⊃ usr1 | の検索 |
| 名前                         | 更新日時                          | 種類                 | サイズ |          |     |
| AR_AL.txt                  | 2023/07,07 17:22              | テキスト ドキュメント        |     | 1 KB     |     |
| 😰 nfri_mni_origincsv       | 2023 <sup>VP</sup> / 13 16:17 | Microsoft Excel CS |     | 1 KB     |     |
| nfri_mni_others_3x12csv    | 2023/07/13 16:20              | Microsoft Excel CS |     | з КВ     |     |

2. 同ホルダーにある AR\_AL.txt ファイルに該当被験者の AR(右耳介前点), AL(左耳介 前点)間の実測距離をメモ帳等を使って入力してください。SNIRF データでは三次元 情報は絶対値(単位はmm)で引き渡す必要があるため、相対値である Spectratech OEG-3DXYZ-OBJ で作成された三次元情報を、この AR、AL 間の実測値を使って絶対値に 変換します。

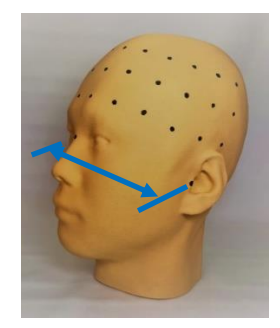

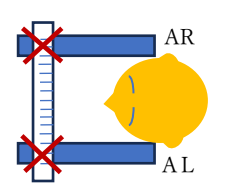

定規3本を上手のように組み立てて計測すると 比較的簡単に AR,AL 間距離を得られます。

8 / 13

例 下記の例では AL, AR 間距離が 150mm であるとしています。

| //////////////////////////////////// |                |                |           | _               |    | × |
|--------------------------------------|----------------|----------------|-----------|-----------------|----|---|
| ファイル( <u>F</u> )                     | 編集( <u>E</u> ) | 書式( <u>O</u> ) | 表示(⊻)     | ヘルプ( <u>H</u> ) |    |   |
| 150                                  |                |                |           |                 |    | ^ |
|                                      |                |                |           |                 |    | ~ |
| 5行、1列                                | 100%           | Winde          | ows (CRLF | ) UTF           | -8 |   |

3. インストールした SnirfConvMain. exe を実行開始すると下記の画面が現れます。 SNIRF Format Converter ×

| OEG FileName:   |                 |                   |                |                      |                  |
|-----------------|-----------------|-------------------|----------------|----------------------|------------------|
| Sensor Type:    |                 |                   |                |                      |                  |
| mni_origin file |                 |                   |                |                      |                  |
| mni_others file |                 |                   |                |                      |                  |
| Sensor Type:    |                 |                   |                |                      |                  |
| Snirf FileName: |                 |                   |                |                      |                  |
|                 |                 | (0) 20            |                |                      |                  |
|                 | STD POS3D / USF | (C) 20<br>R POS3D | 23 Spectratech | Inc. SNIKE Format Co | nverter ver.2.00 |
|                 | ⊖ STD_POS3D     | USR_POS3D         |                | datx/dat File Read   | Exit             |
|                 |                 |                   |                |                      |                  |
|                 |                 |                   |                |                      |                  |
| 最初に USF         | R_POS3D         | にチェックし            | てください          | () <sub>o</sub>      |                  |

4. 有効になった画面中央の mni\_origin file をクリックすると下記フォルダーが現れま す。ここで該当センサーの origin ファイルを指定し 開く(O) をクリックします。

| /0 -                         |                                       | -8                 | C 1H/C C           | 1713 ( ( )             | C / / |
|------------------------------|---------------------------------------|--------------------|--------------------|------------------------|-------|
| 開く                           |                                       |                    |                    |                        | ×     |
| $\leftarrow \   \rightarrow$ | ✓ ↑ Windows (C:) > OEG_SnirfConv      | → USR_POS3D → usr1 | 5 V                | ♀ usr1の検索              |       |
| 整理 ▼                         | 新しいフォルダー                              |                    |                    |                        | •     |
| •                            | 名前 ^                                  | 更新日時               | 種類                 | サイズ                    |       |
|                              | 😰 nfri_mni_origincsv                  | 2023/07/13 16:17   | Microsoft Excel CS | 1 KB                   |       |
|                              |                                       |                    |                    |                        |       |
|                              | ファイル名( <u>N</u> ): nfri_mni_origincsv |                    | ~                  | MNI_ORIGIN File(*.csv) | キャンセル |
|                              |                                       |                    |                    |                        |       |

5. 次に、 mni\_others file  $e \neq 0$  シリックすると下記フォルダーが現れます。ここで該当センサーの others ファイルを指定し 開く(O)  $e \neq 0$  シリックします。

|                              | <i>,</i> ,                       |                             |                    | , 0                |
|------------------------------|----------------------------------|-----------------------------|--------------------|--------------------|
| 開く                           |                                  |                             |                    | ×                  |
| $\leftarrow \   \rightarrow$ | ✓ ↑ Windows (C:) → OEG_S         | nirfConv > USR_POS3D > usr1 | <b>∨ ບັ</b> ,      | 10検索               |
| 整理 ▼                         | 新しいフォルダー                         |                             |                    | ::: - ::: ?        |
| <b>^</b>                     | 名前                               | 更新日時                        | 種類 サイズ             |                    |
|                              | nfri_mni_others_3x12csv          | 2023/07/13 16:20            | Microsoft Excel CS | з КВ               |
| •                            |                                  |                             |                    |                    |
|                              | ファイル名( <u>N</u> ): nfri_mni_othe | rs_3x12csv                  | ✓ MNI_OT           | HERS File(*.csv) ~ |
|                              |                                  |                             | 開く                 | (0) キャンセル          |

この時点で、画面中央の Sensor Type には Spectratech OEG-3DXYZ-OBJ から得られ たセンサーパレットの Type が表示されます。

| SNIRF Format Conve | rter                                                    | ×  |
|--------------------|---------------------------------------------------------|----|
|                    |                                                         | _  |
| OEG FileName:      |                                                         |    |
| Sensor Type:       |                                                         |    |
| mni_origin file    | C:¥0EG_SnirfConv¥USR_P0S3D¥usr1¥nfri_mni_origincsv      |    |
| mni_others file    | C:¥OEG_SnirfConv¥USR_POS3D¥usr1¥nfri_mni_others_3x12csv |    |
| Sensor Type:       | 3x12                                                    |    |
| Snirf FileName:    |                                                         |    |
|                    |                                                         |    |
|                    | (C) 2023 Spectratech Inc. SNIRF Format Converter Ver.2. | 00 |
|                    | STD_POS3D / USR_POS3D<br>O STD_POS3D                    |    |
|                    |                                                         |    |

6. 次に datx/dat File Read をクリックしてください。ここで、SNIRF ファイルに変換したい波長データファイルを指定します。OEG-16 シリーズでは DAT、OEG-17 シリーズでは DATX の拡張子を持った計測ファイルです。一般的には下記のフォルダに格納されています。
 OEG-16 の場合 C:¥OEG16¥DATA¥被験者名ホルダ¥

| OEG-16 の場合    | C:¥OEG16¥DATA¥ 彼 験 者 名 ホルタ ¥    |
|---------------|---------------------------------|
| 0EG-Sp02 の場合  | C:¥0EGSp02¥DATA¥被験者名ホルダ¥        |
| 0EG-16H の場合   | C:¥OEG16H¥DATA¥被験者名ホルダ¥         |
| OEG-17APD の場合 | C:¥OEG17APD-TCPIP¥DATA¥被験者名ホルダ¥ |
| 0EG-17H の場合   | C:¥OEG17-H¥DATA¥被験者名ホルダ¥        |

| 開く                             |                                 |                      |              |        |                            | ×      |
|--------------------------------|---------------------------------|----------------------|--------------|--------|----------------------------|--------|
| $\leftarrow \  \  \rightarrow$ | <ul> <li>Mindows (C:</li> </ul> | > OEG17APD-TCPIP > D | ATA > Sample | 5 V    |                            |        |
| 整理 ▼                           | 新しいフォルダー                        |                      |              |        |                            | ?      |
| •                              | 名前                              | 更新日時                 | 種類           | サイズ    |                            |        |
|                                | 3x12testdata.datx               | 2023/07/19 13:13     | DATX ファイル    | 984 KB |                            |        |
| Ľ                              |                                 |                      |              |        |                            |        |
| <b>•</b>                       |                                 |                      |              |        |                            |        |
|                                | ファイル名( <u>N</u> ): 3x           | 12testdata.datx      |              | ~      | OEG DataFile(*.datx;*.dat) | $\sim$ |
|                                | _                               |                      |              |        | 開く( <u>O</u> ) キャンセノ       | L      |
|                                |                                 |                      |              |        |                            |        |

変換したい波長データファイルを指定し 開く(0) をクリックします。

 面面上段の Sensor Type に、認識したセンサーパレットの Type を表示すると共に、画面左下に Snirf Conversion Start のメッセージが現れ変換を開始します。データの量に依存しますが概ね数十秒から1分程度かかります。

| SNIRF Format Conve            | rter                                                    | ×  |  |  |  |  |
|-------------------------------|---------------------------------------------------------|----|--|--|--|--|
| OEG FileName:<br>Sensor Type: | C:¥OEG17/FD-TCPIP¥DATA¥Sample¥3x12testdata.datx<br>3x12 |    |  |  |  |  |
| mni_origin file               | C:¥OEG_SnirfConv¥USR_POS3D¥usr1¥nfri_mni_origincsv      |    |  |  |  |  |
| mni_others file               | C:¥0EG_SnirfConv¥USR_P0S3D¥usr1¥nfri_mni_others_3x12csv |    |  |  |  |  |
| Sensor Type:                  | 3x12                                                    |    |  |  |  |  |
| Snirf FileName:               |                                                         | -  |  |  |  |  |
|                               | (C) 2023 Spectratech Inc. SNIRF Format Converter Ver.2. | 00 |  |  |  |  |
|                               | O STD_POS3D                                             |    |  |  |  |  |

計測データのセンサーパレットの Type と三次元計測データのセンサーパレットの Type が一致しない場合は画面左下に下記のエラーメッセージを表示して終了します。 Sensor Type Error

変換が終わると画面左下に Snirf Conversion End のメッセージが現れます。

| SNIRF Format Conve            | rter >                                                    | × |  |  |  |  |
|-------------------------------|-----------------------------------------------------------|---|--|--|--|--|
| OEG FileName:<br>Sensor Type: | C:¥OEG17APD-TCPIP¥DATA¥Sample¥3x12testdata.datx<br>3x12   |   |  |  |  |  |
| mni_origin file               | C:¥0EG_SnirfConv¥USR_POS3D¥usr1¥nfri_mni_origincsv        |   |  |  |  |  |
| mni_others file               | C:¥OEG_SnirfConv¥USR_POS3D¥usr1¥nfri_mni_others_3x12csv   |   |  |  |  |  |
| Sensor Type:                  | 3x12                                                      |   |  |  |  |  |
| Snirf FileName:               | C:¥0EG_SnirfConv¥temp¥3x12testdata.snirf                  |   |  |  |  |  |
|                               | (C) 2023 Spectratech Inc. SNIRF Format Converter Ver.2.00 | , |  |  |  |  |
|                               | STD_POS3D / USR_POS3D<br>O STD_POS3D                      |   |  |  |  |  |

変換された SNIRF ファイルはファイル名が同名で拡張子が snirf となって下記のフォ ルダに出来上がります。

C:¥OEG\_SnirfConv¥temp¥

| 名前 ^               | 更新日時             | 種類         | サイズ      |
|--------------------|------------------|------------|----------|
| 3x12testdata.snirf | 2023/08/23 18:50 | SNIRF ファイル | 1,470 KB |

この出来上がった SNIRF ファイルを上記 temp ホルダから取り出し、SNIRF を受け付ける解析ソフトの入力データとしてご利用ください。

# § 5 Homer3/AtlasViewer での実施例

```
実施確認したバージョン
```

| Homer3      | MATLAB Runtime R2017b | (9.3) | + Homer3,V1.802 Latest           |
|-------------|-----------------------|-------|----------------------------------|
| AtlasViewer | MATLAB Runtime R2017b | (9.3) | + AtlasViewer_V2_16_1_win_R2017b |

#### 当変換ソフトウエアで作成した Type3x12 の三次元情報付 SFNIR データを Homer3 で読み込んで表示した例

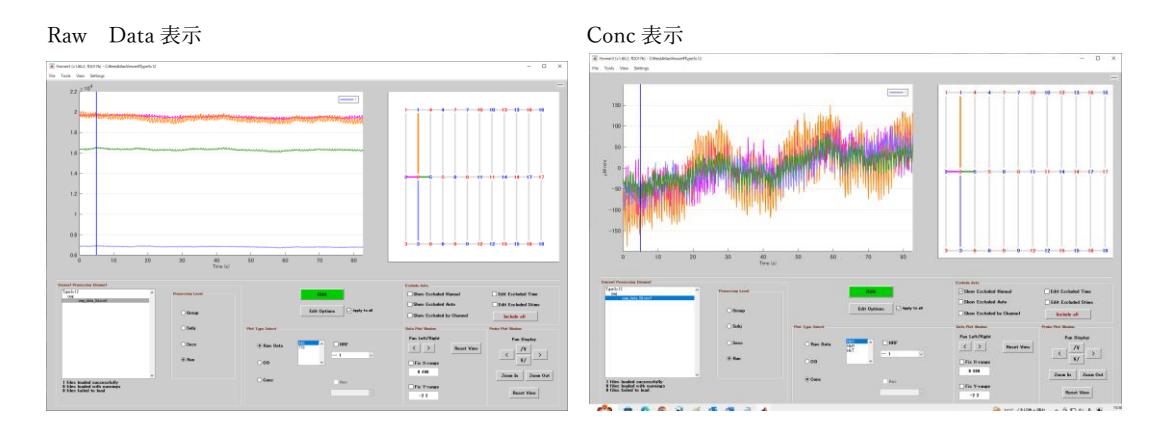

同 Type3x12 データを Homer3 から AtlasViewer に渡して、3 D表示させた例

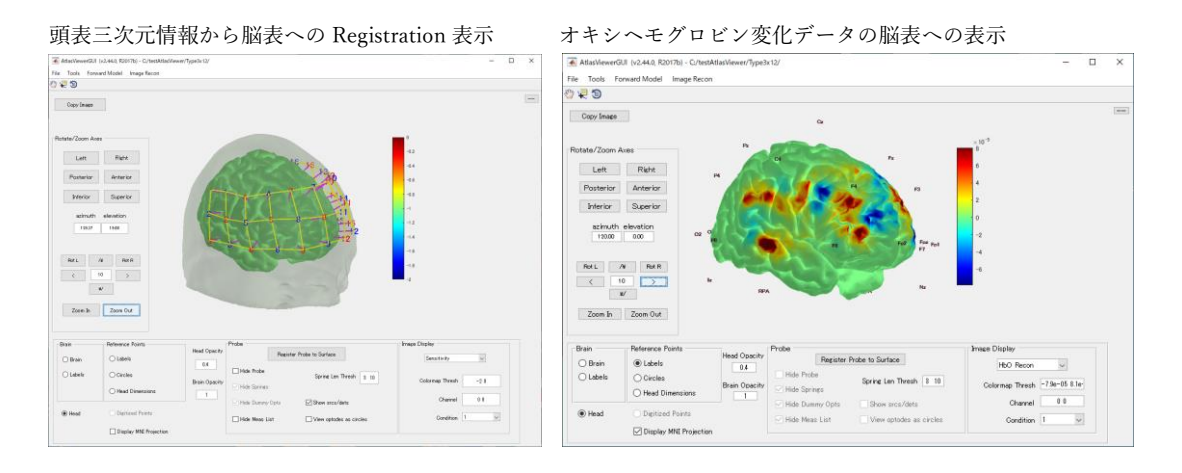

# www.spectratech.co.jp

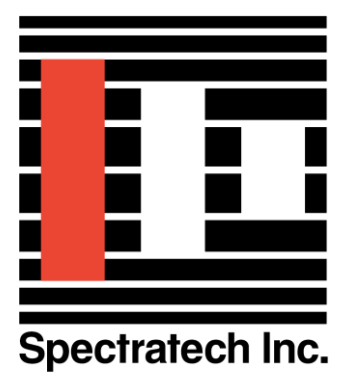

この取り扱い説明書は、製品の改良その他により適宜改訂されます。 Copyright Spectratech Inc. 2023 All right reserved. Spectratech OEG は株式会社スペクトラテックの登録商標です。

# 株式会社スペクトラテック

本社 〒158-0093 東京都世田谷区上野毛4-22-3 営業所 〒222-0033 横浜市港北区新横浜 1-3-10 新横浜 I.O ビル3 階 電話: 045-471-4893 ファックス:045-471-4894